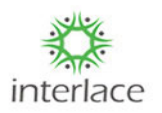

## Tamilnadu State Wide Single Window Portal for Planning Permission Online Portal

## Department of Housing & Urban Development Government of Tamilnadu

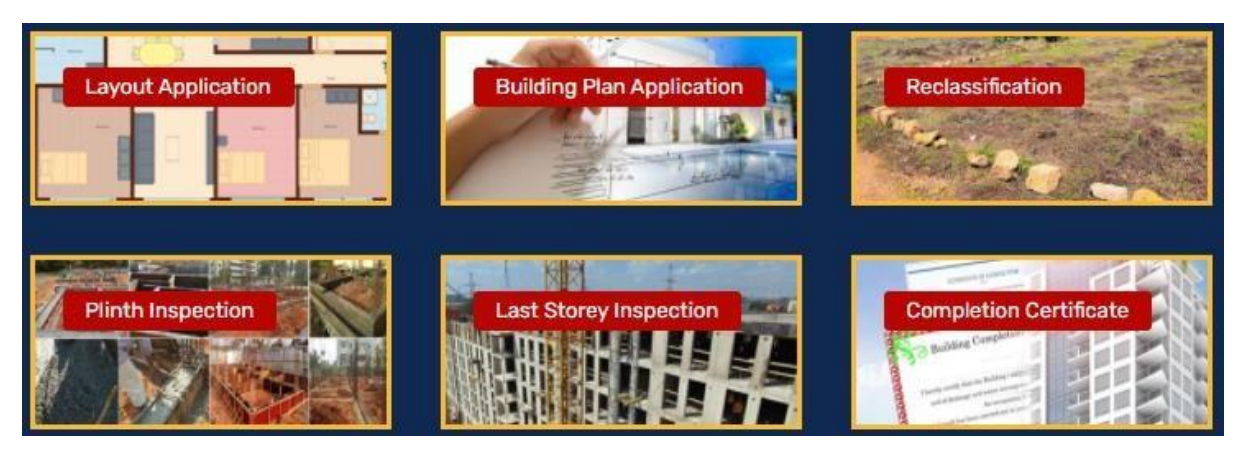

(User Manual for Applicant over NOC process)

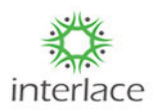

## NOC APPLICANT PROCESS FLOW:

Open Browser and copy paste the below URL.

- https://onlineppa.tn.gov.in/SWP-web/login
- > Following screen will be displayed and click on the link mentioned in the below screen.

| Google | onlineppa.tn.gov.in                                               | × 🎍 🙃 🔍                             | (P)                 |
|--------|-------------------------------------------------------------------|-------------------------------------|---------------------|
|        | News Videos Images Books Maps SH                                  | hopping Flights Finance             | All filters 👻 Tools |
|        | About 7,970 results (0.33 seconds)                                |                                     |                     |
|        | In.gov.in https://onlineppa.tn.gov.in                             |                                     |                     |
|        | Welcome to Tamilnadu Single Window Port                           | al for Tn.gov.in                    |                     |
|        | Layout Application · Building Plan Application · Reclassification | n · Plinth Inspection · Last Storey |                     |
|        | Inspection · Completion Certificate · Registered Professionals    | 1                                   |                     |
|        | Login                                                             |                                     |                     |
|        | Help Desk. Helpline No : 044-29585247 (Monday to Friday           |                                     |                     |
|        | Ottinen Desistration It only                                      |                                     |                     |
|        | Utilizen Registration, it only                                    | de to                               |                     |
|        | welcome to cluzen Registration,. It only takes a lew secon        | US 10                               |                     |
|        | Sample Drawings                                                   |                                     |                     |
|        | Second, Third and Fourth floor, E & C Market Road, Koyan          | nbedu                               |                     |
|        | Puilding Plans Application                                        |                                     |                     |
|        | The building (Shown in Table) plan satisfied Municipal            |                                     |                     |
|        | The ballang (chown in rable) plan balloned wallepart.             |                                     |                     |
|        | More results from tn.gov.in »                                     |                                     |                     |
|        |                                                                   |                                     |                     |

Once the above mentioned screen displays then click on "Welcome to Tamilnadu Single Window Portal for ... - Tn.gov.in" and then you will be redirected to the below mentioned screen.

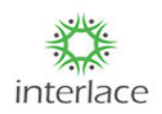

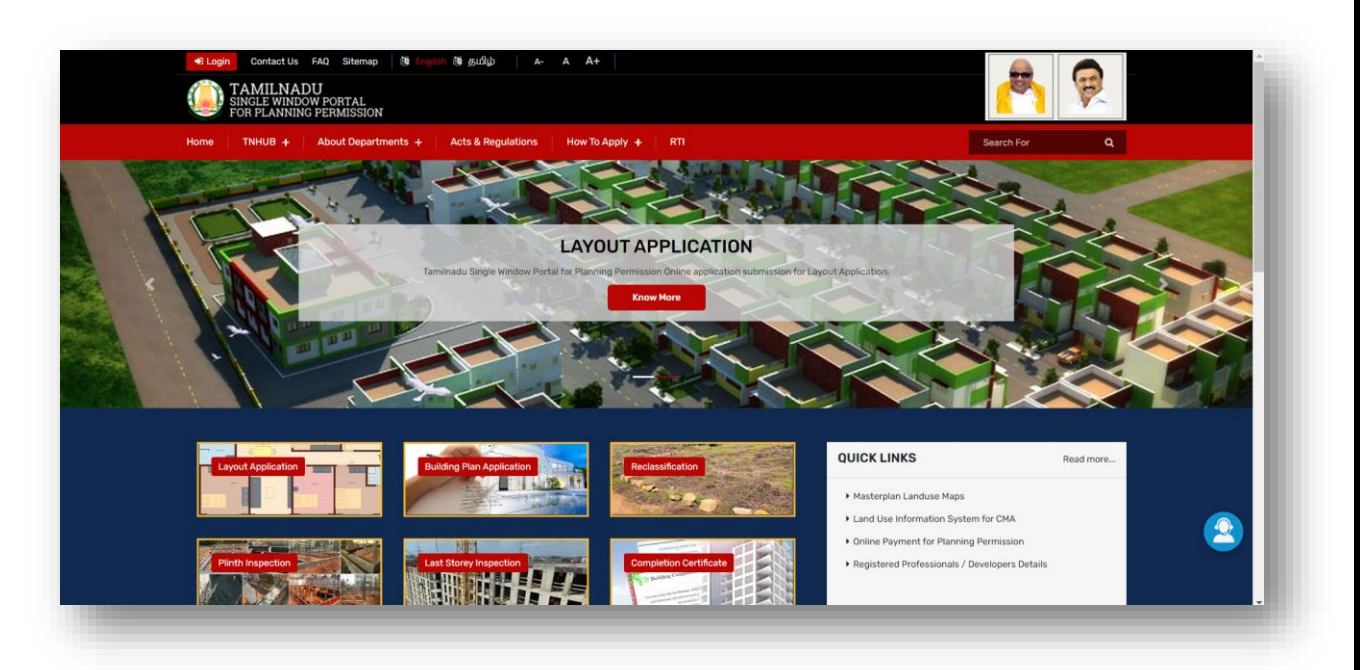

- Click on such button to login into the Single window Portal for processing file to get the Planning permission from the concern department.
- > Then the following screen will be displayed and enter the login credentials to proceed further.
- Kindly update the credentials in the login page with the user ID, Password and enter the captcha as displayed in the screen.

| SINGLE WINDOW PORTAL<br>FOR PLANNING PERMISSION |                  |                       |  |
|-------------------------------------------------|------------------|-----------------------|--|
| lew Applicant Registration   New Professio      | nal Registration |                       |  |
| irievances Public                               |                  |                       |  |
| ser Name*                                       | Password*        |                       |  |
| Username here                                   | Password here    |                       |  |
| ZGFT 😨                                          |                  |                       |  |
| Captcha here                                    |                  |                       |  |
|                                                 |                  |                       |  |
|                                                 |                  | Forgot Password Login |  |

|                                                 |                             | Language : English  Tamil |
|-------------------------------------------------|-----------------------------|---------------------------|
| SINGLE WINDOW PORTAL<br>FOR PLANNING PERMISSION |                             |                           |
| New Applicant Registration   New                | v Professional Registration |                           |
| Grievances Public                               |                             |                           |
| User Name*                                      | Password*                   |                           |
| agoram                                          |                             |                           |
| 2uUc 🚱                                          |                             |                           |
| 2uUc                                            |                             |                           |
|                                                 |                             |                           |
|                                                 |                             | Forgot Password Login     |

- Then the following Home screen will be displayed and click on the Layout/ Building Plan module and then click on the respective applications.
- For the respective application click on NOC Apply and then the list of NOC'S will be available based on the application details.

| <ol> <li>Layout</li> </ol> | ~            | Welcome to State Wi | de Single Winde          | ow Portal                 |                           |                     |                                                |         |              |            |        |
|----------------------------|--------------|---------------------|--------------------------|---------------------------|---------------------------|---------------------|------------------------------------------------|---------|--------------|------------|--------|
| Building Pla               | an Y         | _                   | -                        | -                         | -                         |                     | -                                              |         |              |            | -      |
|                            |              |                     |                          |                           |                           |                     |                                                |         |              |            |        |
| OC UAT                     | Chengalpattu | SWP/BPA/005559/2023 | Application<br>Submitted | Jun 6, 2023<br>2:42:48 PM | Jun 6, 2023<br>3:17:31 PM | District<br>Officer | 20 Days,2<br>Hours,10<br>Minutes,40<br>Seconds | EXPIRED | NOC<br>Apply | <b>9</b> 5 | 2 13 4 |

Following are the NOC departments that you can able to Request/Upload the NOC to the concern NOC departments.

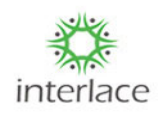

| Applicant Details | Would you like to apply for AAI NOC with this Application? UPLOAD REQUEST             |
|-------------------|---------------------------------------------------------------------------------------|
| NOC Details       | Would you like to apply for Agricultural Department NOC with this Application?        |
|                   | Would you like to apply for Agricultural Engineering NOC with this Application?       |
|                   | Would you like to apply for ASI NOC with this Application?                            |
|                   | Would you like to apply for CMRL NOC with this Application? UPLOAD REQUEST            |
|                   | Would you like to apply for Revenue NOC with this Application? UPLOAD REQUEST         |
|                   | Would you like to apply for Collector (Religious) NOC with this Application?          |
|                   | Would you like to apply for CRZ NOC with this Application?                            |
|                   | Would you like to apply for Elcot NOC with this Application? UPLOAD REQUEST           |
|                   | Would you like to apply for Environmental Clearance NOC with this Application? UPLOAD |

- Request Helps you to request the NOC from the concern department and then the approval/rejection copy will be provided in the SWP application and that will be shown to both CMDA and DTCP department.
- Upload- Upload uses to upload the NOC documents which is already got approval from the NOC departments.
- > Click on save to create the NOC's for apply as shown in the below mentioned screen,

|   | Would you like to apply for Pollution Control Board NOC with this Application?          |
|---|-----------------------------------------------------------------------------------------|
|   | Would you like to apply for PWD NOC with this Application? UPLOAD REQUEST               |
|   | Would you like to apply for SH NOC with this Application? UPLOAD REQUEST                |
|   | Would you like to apply for SIDCO NOC with this Application? REQUEST                    |
|   | Would you like to apply for Southern Railways NOC with this Application? UPLOAD REQUEST |
|   | Would you like to apply for Housing Board NOC with this Application? UPLOAD REQUEST     |
|   | Would you like to apply for WRD NOC with this Application? UPLOAD REQUES                |
|   | Save                                                                                    |
|   |                                                                                         |
| - |                                                                                         |

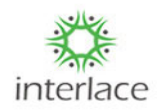

- Once the request given then list of NOC's will be displayed in the Left side as shown in the below screen,
- Based on the Listed NOC's click on the respective NOC's and fill the necessary details and click on submit to submit the application to the concern NOC department.

| Applicant Details                 | Would you like to apply for AAI NOC with this Application? UPLOAD REQUEST       |
|-----------------------------------|---------------------------------------------------------------------------------|
| NOC Details<br>Elcot Details      | Would you like to apply for Agricultural Department NOC with this Application?  |
| FOREST Details<br>Revenue Details | Would you like to apply for Agricultural Engineering NOC with this Application? |
| (Collectorates<br>Details)        | Would you like to apply for ASI NOC with this Application? UPLOAD               |
| Fire And Rescue                   | Would you like to apply for CMRL NOC with this Application? UPLOAD REQUEST      |
|                                   | Would you like to apply for Revenue NOC with this Application? UPLOAD REQUEST   |
|                                   | Would you like to apply for Collector (Religious) NOC with this Application?    |
| _                                 | Would you like to apply for CR2 NOC with this Application?                      |

Every status will be updated once the file submits from your end and the status will be shown in the NOC list as well as in the application too as shown below,

Would you like to apply for Southern Railways NOC with this Application? NOC Request Submitted

- Once the file submitted then that will be forwarded to the concern NOC department and department will be proceed further over the requested files.
- If department planned for Site inspection that will be intimated to applicant through mail, so based on the inspection date make your availability.
- Based on the site inspection and the provided documents department will raise a particulars letter if in case of any queries.
- Once the department raised call for particulars letter, then mail will be sent to the applicant and also in the NOC list the status will be replicated as shown below,

Would you like to apply for Southern Railways NOC with this Application? Call For Particular Raised

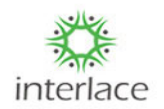

- Once particulars received from department then follow the below screens to respond the queries.
- Click on the concern NOC department detail (for example : Southern Railways),

|                                     |                           |              | Call For Particular Raisec |
|-------------------------------------|---------------------------|--------------|----------------------------|
| PWD Details                         | Applicant Name in English | Manikandan   |                            |
| Geology And Mining<br>Details       | Email Id<br>Phone Number  | 9999999999   |                            |
| SH Details                          |                           |              |                            |
| Fire And Rescue<br>Services Details | Site Address<br>Door No   |              |                            |
| Sidco Details                       | Plot No                   |              |                            |
| Southern Railways                   | Address Line 1            | ewq          |                            |
| Details                             | Address Line 2            |              |                            |
| AAI Details                         | Address Line 3            |              |                            |
|                                     | Locality                  |              |                            |
|                                     | City/Town/Village         | Nallambakkam |                            |
|                                     | Taluk                     | Vandalur     |                            |
|                                     | District                  | Chengalpattu |                            |
|                                     | Pincode                   | 422443       |                            |
|                                     | Latitude and Longitude    | 90"90'       |                            |

To download the particulars letter on the letter area which can be download on the stretch itself once the letter gets downloaded means respond with the appropriate documents to the department.

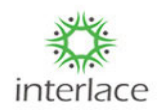

| Call For Particular Letter Downloa                                                                                                    | d                                                                                                    |                                   | Date         |
|----------------------------------------------------------------------------------------------------|----------------------------------------------------------------------------------------------------|-----------------------------------|--------------|
| 00002-2023-VO2023061711562262                                                                                                    | 420230617121423874 (2) (1)202306241211497422023(                                                                                                    | 062508241747620230627102622962.pc | f 27/06/2023 |
| atta*                                                                                                    |                                                                                                    |                                   |              |
| Choose files To Upload                                                                                                    | Choose Files                                                                                                    |                                   |              |
| 2                                                                                                    |                                                                                                    |                                   |              |
| 00002-2023-VO2023061711562262420                                                                                                    | 230617121423874 (2) (1)20230624113653812.pdf                                                                                                    |                                   |              |
| 00002-2023-VO2023061711562262420 ncumbrance Certificate* Choose files to Unload                                                                                                    | 230617121423874 (2) (1)20230624113653812.pdf                                                                                                    |                                   |              |
| 00002-2023-V02023061711562262420 ncumbrance Certificate* Choose files To Upload                                                                                                    | 230617121423874 (2) (1)20230624113653812.pdf<br>Choose Files                                                                                           |                                   |              |
| O0002-2023-VO2023061711562262420 ncumbrance Certificate* Choose files To Upload                                                                                                    | 230617121423874 (2) (1)20230624113653812.pdf<br>Choose Files                                                                                           |                                   |              |
| coords and the second second sec | 230617121423874 (2) (1)20230624113653812.pdf<br>Choose Files<br>524113653813.pdf                                                                       |                                   |              |
| O0002-2023-V0202306171156226242  ncumbrance Certificate*  Choose files To Upload      sample (11)2023062012500290420234  ale Deed*                                                                                                    | 230617121423874 (2) (1)20230624113653812.pdf<br>Choose Files<br>524113653813.pdf                                                                       |                                   |              |
| O0002-2023-V02023061711562262420 ncumbrance Certificate* Choose files To Upload      sample (11)2023062012500290420230 ale Deed* Choose files To Upload                                                                                                    | 230617121423874 (2) (1)20230624113653812.pdf<br>Choose Files<br>524113653813.pdf<br>Choose Files                                                       |                                   |              |
| O0002-2023-V0202306171156226242  ncumbrance Certificate*  Choose files To Upload      sample (11)202306201250029042023  ale Deed*  Choose files To Upload                                                                                                    | 230617121423874 (2) (1)20230624113653812.pdf<br>Choose Files<br>524113653813.pdf<br>Choose Files                                                       |                                   |              |
| Choose files To Upload  Sample (11)2023062012500290420234  Choose files To Upload  Sample (11)2023062012500290420234  Choose files To Upload  Sample (11)2023062012500290420234                                                                                                    | 230617121423874 (2) (1)20230624113653812.pdf<br>Choose Files<br>524113653813.pdf<br>Choose Files                                                       |                                   |              |
| ound2-2023-V02023061711562262420 ncumbrance Certificate* Choose files To Upload      sample (11)2023062012500290420230 ale Deed* Choose files To Upload      sample (11)2023062012500290420230 MB*                                                                                                    | 230617121423874 (2) (1)20230624113653812.pdf<br>Choose Files<br>524113653813.pdf<br>Choose Files                                                       |                                   |              |
| Choose files To Upload Sample (11)2023062012500290420234 ale Deed* Choose files To Upload Choose files To Upload Bample (11)2023062012500290420234 Bample (11)2023062012500290420234 MB* Choose files To Upload                                                                                                    | 230617121423874 (2) (1)20230624113653812.pdf<br>Choose Files<br>524113653813.pdf<br>Choose Files<br>5241045159942023062411070034920230624113653813.pdf |                                   |              |

After uploading the necessary details click on **submit** to respond the particulars back to NOC department.

| Choose files To Upload                     | Choose Files                 |
|--------------------------------------------|------------------------------|
| 🕒 sample (11)2023062012500290420230        | 0624104515994202306241107003 |
| tructural stability certificate certif     | fied by IIT/NIT/Anna Univ    |
| Choose files To Upload                     | Choose Files                 |
|                                            |                              |
| ischarge calculation when propos           | Sal is nearby water bodies   |
|                                            | Choose Files                 |
| choose mes to opioad                       |                              |
| Additional Document                        |                              |
| Additional Document                        | Choose Files                 |
| Additional Document Choose files To Upload | Choose Files                 |
| Additional Document Choose files To Upload | Choose Files                 |

- Once the particulars completed then the department will be process further on the application.
- At the end, if the application and details meets up with the conditions and without any manipulations then the file will be approved or else if the file with any manipulations means then will be rejected.

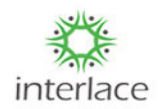

For Approval/Rejection mail will be sent to the applicant and applicant can able to download the approval/Rejection letter in the application by the following screen.

Would you like to apply for NOC with this Application? Approved Noc Upload Copy FinalOrder20230614040330591.pdf